## Ubiquiti

## **Running Wireguard without Local Admin/Administrator Rights**

Here are the steps to getting Wireguard and the Wireguard UI to run as a standard, nonadministrative user on Windows.

- 1. Logon as a local administrator
- 2. If it doesn't exist, create a new registry key Wireguard at HKLM\Software
- 3. Create a 32-bit DWORD in HKLM\Software\WireGuard LimitedOperatorUI set to 1
- 4. In Computer Management, add the limited user who you need to access the Wireguard UI to the **Network Control Operators** user group
- 5. Run Wireguard and install/import the VPN configuration

Unique solution ID: #1151 Author: n/a Last update: 2024-10-23 18:05